# 转化归因使用指南——联调工具

## 1、为什么要使用联调工具?

在创建完转化 ID 后,使用联通工具能帮助你模拟真实广告投放情况下的数据链路情况,查看点击监测、数据上报链路是否正常,从而保证您在投放后的数据链路能够正常回传,避免不必要的预算浪费。

## 2、什么时候可以使用转化归因的联调工具?

- □ 应用类 SDK 场景: 创建转化 ID 并将密钥集成在 SDK 中, 完成应用上架;
- □ 应用类 API 自归因场景: 创建转化 ID 并完成点击监测和数据上报的对接;
- □ 网页类 API 自归因场景: 创建转化 ID 并完数据上报;
- □ 网页类 JS 自归因场景: 创建转化 ID 并完成数据上报;

### 3、如何联调?

#### □ 联调第一步——补充联调信息

1 联调信息 🛛 🕹 检测转化上报

 转化目标:
 优化商品详情页浏览--阿佑

 优化目标:
 激活

 深度优化目标:
 次留(该行为无需联调)

#### 1. 为保证检测顺利,请于开始检测前和技术人员确认已完成数据对接

| -        |                | take white |   |
|----------|----------------|------------|---|
| Fr 201   | D-2 - 2002 - 4 |            | ~ |
| CCA "202 | HILL BEEL      | 122 1154   |   |

点击监测链接,用于接收广告点击数据

```
https://at.umeng.com/jameKz?
```

```
cid=478\&clickid=\_CALLBACK\_PARAM\_\&idfa=\_IDFA\_\&mac=\_MAC\_\&ts=\_TS\_\&ip=\_IP\_\&os=\_OS\_\&ua=\_UA\_\&s2s=10
```

#### 回调地址

```
http://ad.com/track/activate/?callback={callback_param}&muid={muid}&os={os}&source={source}&conv_time={conv_time} &event_type={event_type}&signature={signature}
```

| 宣看 | 说 | 眀 | 文 | 档 |
|----|---|---|---|---|

2. 补充联调信息 若投放时你需使用到渠道包或应用直达URL,可补充填写相关信息以保证投放后的数据链路正确性

| 渠道包(选填) | 请选择渠道包 |  |
|---------|--------|--|
|         |        |  |

应用直达URL(选填) 请输入应用直达URL

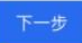

- 1、提示在该优化目标下您需要联调的行为;
- 2、配置信息部分供优化师截图给开发确认配置信息;

3、您可根据实际情况补充联调信息,如渠道包-建议根据投放的实际情况选择对应的渠道
 包进行联调;

| □ <b>联调第二</b> :<br><sup>② 联调信息</sup>                 | 步───打开检测页面<br><sup>❷ 检测转化上报</sup>   |                                                                                                    |                                                   |                    |
|------------------------------------------------------|-------------------------------------|----------------------------------------------------------------------------------------------------|---------------------------------------------------|--------------------|
| 操作步骤<br>已为你创建专门用于检测转化。                               | 上报的广告,请按以下补充操作获取广告点击、 激             | 活及下单数据 查看联调详描说明                                                                                                    |                                                   |                    |
|                                                      |                                     | BING信息位、找到"AMSK读我说"<br>广告、点击并下取安我应用     Control     Control     Contro     Control     Control     Control     Control     Control | <ul> <li>              ◆ 支援应用并完成激活和下单、i</li></ul> | 5團活致國及下<br>最產習時候成功 |
| 联调结果 ≝□0 T 6 48 4 6 0<br>已发送的广告点击数据<br>已转发 0 次 点击 数据 | 870位相對對點,爭响完成缺氧<br>你尚未点由广告,请点由后查看数据 |                                                                                                    |                                                   |                    |
| 已检测到的转化行为<br>已接收 0 条 激活 数据                           | 检测到你尚未回传激活致强                        |                                                                                                    |                                                   |                    |
| 已接收 0 条 下单 数据                                        | 检测到你尚未回传下单数据                        |                                                                                                    |                                                   |                    |
| 我进行了操作,但未检测到?;<br>夏看配置信息 ~<br>上一步 完成                 | <b>此看那因</b>                         |                                                                                                    |                                                   |                    |

扫描二维码后, 在 = Q 浏览器上打开如下页面, 需要用户获取自己的设备号并数据, 生成

"AMS 联调测试广告";

●Android 手机可以通过拨号输入#06#获取 IMEI 号;

●iOS 手机可以通过 appstore 下载 MyIDFA 获取 IDFA 号

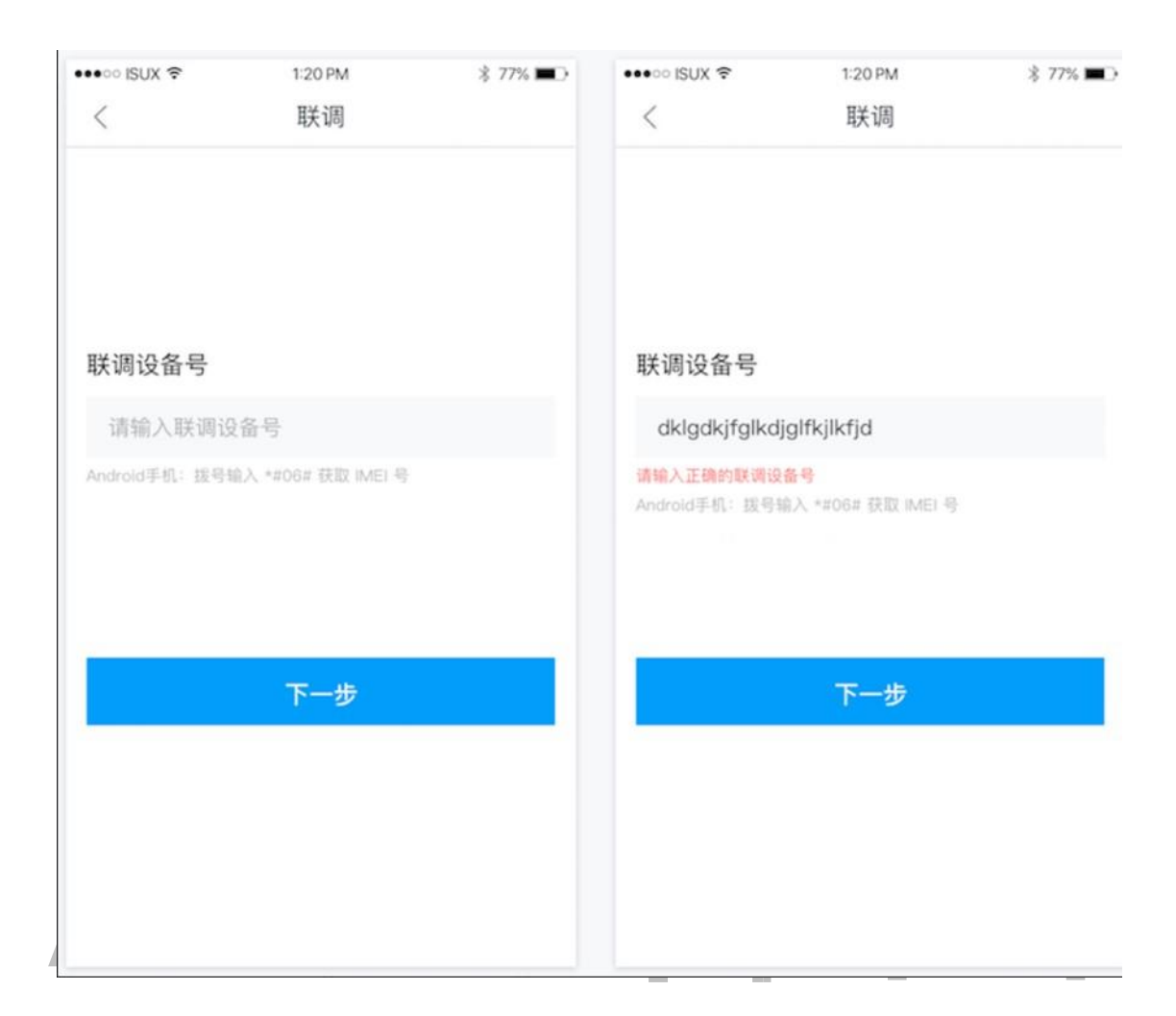

□ 联调第三步——生成联调广告:广告生成大约需

要2分钟,请耐心等待;

●出现联调广告后:

您需要点击"AMS 联调测试广告",下载并安装应用,并且触发您想要检测的行为发

生;

若您有配置点击监测,则平台会向您的点击监测地址下发点击信息,同时您需要下载应用 出发行为后,观察 SDK 回传的情况;

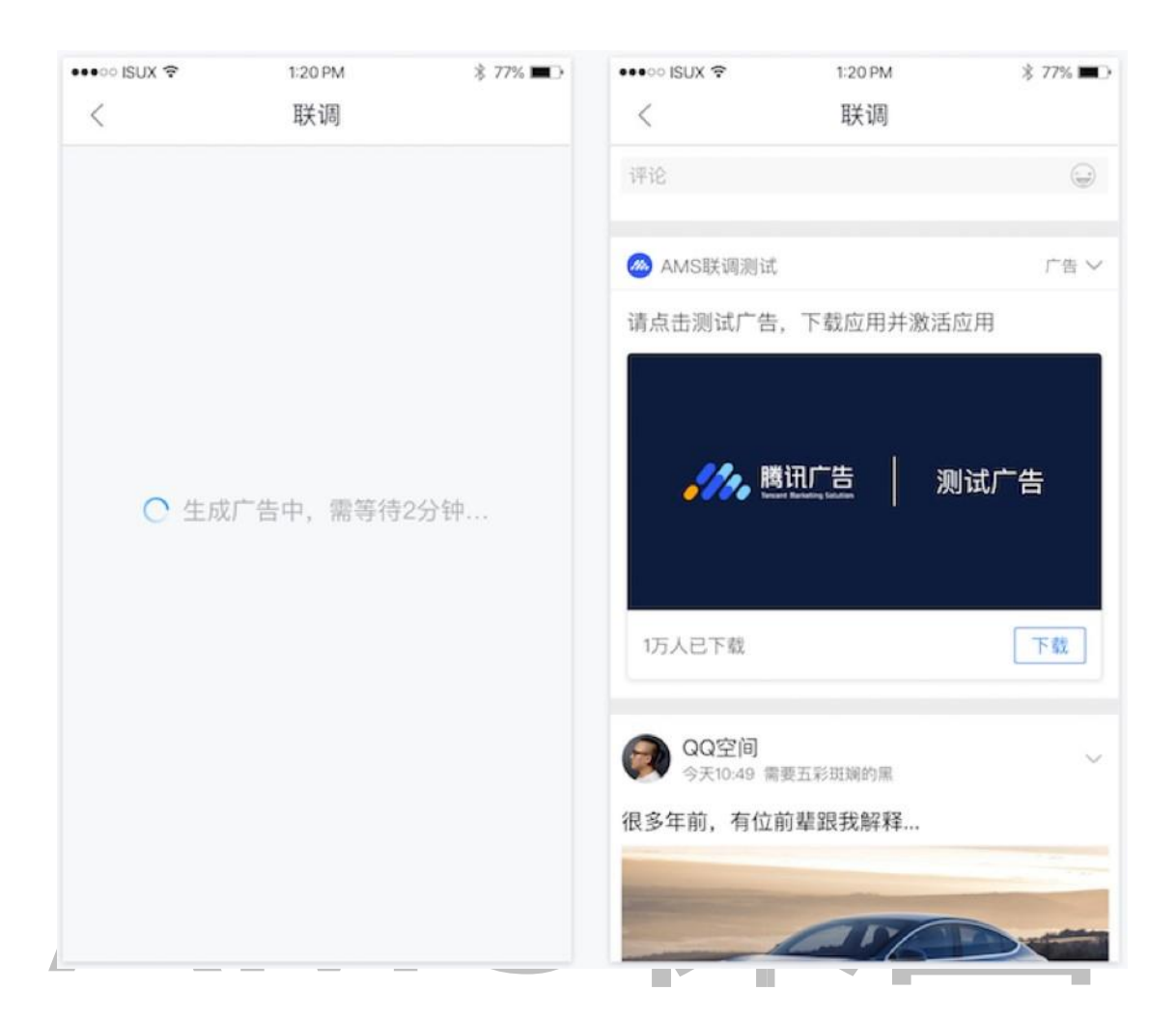

□ 联调第四步——检测转化上报:

| ❷ 联调信息                      | 2 检测转化上报                       |                                                                 |                   |                                         |  |
|-----------------------------|--------------------------------|-----------------------------------------------------------------|-------------------|-----------------------------------------|--|
| 操作步骤<br>已为你创建专门用于检测等        | 转化上报的广告, <b>请按以下补充操作获取广告</b> , | 点击、激活 及 下单数据 查看联调详细说明                                           |                   |                                         |  |
|                             | (請打开你的手机-QQM成员-日               | <ul> <li>創新台島造、找到"AMS基礎規述"<br/>广告、点击并下取安装应用</li> <li></li></ul> | $\longrightarrow$ | 受效应用并完成激活和下单、将激活效强及下单数强密体、并下方互着数据是否回传成功 |  |
| 联调结果 1078年                  | 快都成功检测划数据。即可完成脉调               |                                                                 |                   |                                         |  |
| 已发送的广告点击数据<br>已转发 0 次 点击 数据 | l                              |                                                                 |                   |                                         |  |
|                             | 你尚未点击广告,请点击后                   | 查看数据                                                            |                   |                                         |  |
| 已检测到的转化行为<br>已接收 0 条 激活 数据  |                                |                                                                 |                   |                                         |  |
|                             | 检测到你尚未回传激活数数                   | 8                                                               |                   |                                         |  |
| 已接收 0 条 下单 数据               |                                |                                                                 |                   |                                         |  |
|                             | 检测到你尚未回传下单数                    | E.                                                              |                   |                                         |  |
| 我进行了操作,但未检测到<br>查看配置信息 ~    | 到? 直看原因                        |                                                                 |                   |                                         |  |
| 上一步 完成                      |                                |                                                                 | _                 |                                         |  |

- 1、系统会依次检测是否进行了点击下发和数据上报,其中,数据上报会检测您选择的优化 目标;
  - 2、 若您进行了操作, 但未检测到, 可能有以下原因, 请您仔细检查: 未向指定
  - □ 的地址发送数据
  - □ 上报的行为类型不是您联调的行为类型
  - □ 回调的 CallbackURL 有误,无法解析。